## ANBINDUNG VON WEARABLES / FITNESSUHREN

DEINE MOVE ANYWHERE AKTIVITÄTEN (LAUFEN, WANDERN, (NORDIC) WALKING, RADFAHREN) KANNST DU ENTWEDER ÜBER DIE GPS-FUNKTION IN DER BASF FIRMENCUP VIRTUAL-APP TRACKEN ODER MIT DEINEM WEARABLE BZW. DEINER FITNESSUHR.

DIE ÜBERTRAGUNG DER KILOMETER BEGINNT MIT DEM ZEITPUNKT, ZU DEM DAS WEARABLE / DIE FITNESSUHR VERBUNDEN WURDE. VORHERIGE AKTIVITÄTEN INNERHALB DES AKTIONSZEITRAUMES KÖNNEN NICHT NACHTRÄGLICH ERGÄNZT WERDEN.

DAS TRACKING UND PUNKTESAMMELN IN DEN CHALLENGES MUSS AUSSCHLIEßLICH ÜBER DIE APP ERFOLGEN.

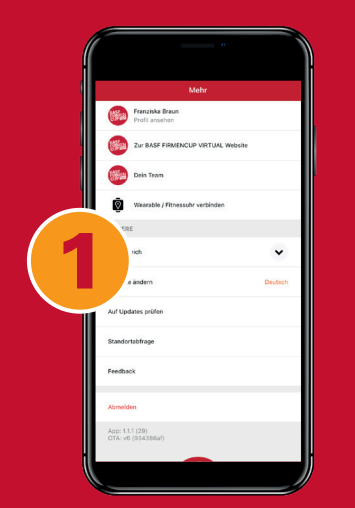

BASE

**D** VIRTUAL

Wähle unter "Mehr" den Menüpunkt "Wearables/ Fitnessuhr verbinden" aus.

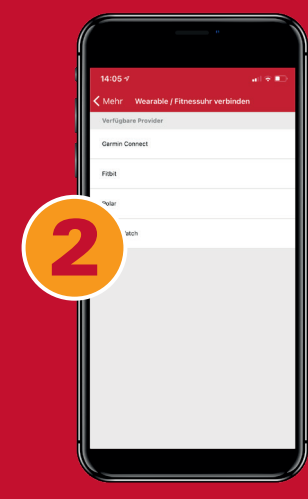

Wähle deinen Provider aus.

|       | accounts.fitbit.com                         |  |
|-------|---------------------------------------------|--|
|       | + fitbit                                    |  |
|       | Anmelden                                    |  |
| G     | Mit Google fortsetzen                       |  |
| E-MAI | L-ADRESSE                                   |  |
| 7eir  | te E-Mail-Adresse                           |  |
| 100   | WORT                                        |  |
| Gib   | dein Kennwort ein                           |  |
| 0.    | Eingeloggt bleiben                          |  |
| Kenny | wort vergessen?                             |  |
|       | Anmeldung                                   |  |
| Mod   | chtest du Fitbit ausprobieren? Registrieren |  |
|       | Deutschland -                               |  |
|       | Über Fitbit                                 |  |
|       |                                             |  |

Logge dich mit deinen entsprechenden Zugangsdatendaten ein. Erlaube den Zugriff und das Teilen deiner Aktivitäten.

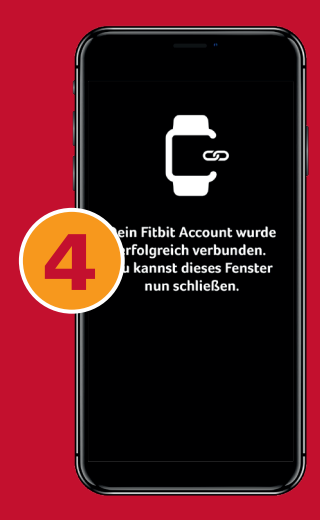

(0)

Dein Wearable ist nun mit deinem Account verbunden. Sobald du dort deine Aktivitäten synchronisierst, werden diese an die BASF FIRMENCUP VIRTUAL App übertragen

AB JETZT WERDEN DEINE AKTIVITÄTEN, DIE MOVE ANYWHERE ENTSPRECHEN (LAUFEN, WANDERN, (NORDIC) WALKING, RADFAHREN) UND DIE DU MIT DEINEM WEARABLE INNERHALB DES BASF FIRMENCUP VIRTUAL-ZEITRAUMS AUFZEICHNEST, AUTOMATISCH MIT DER BASF FIRMENCUP VIRTUAL-APP SYNCHRONISIERT.

WICHTIG IST, DASS DU DIE AKTIVITÄT MIT DEINER UHR AKTIV TRACKST (S.U.), DENN AKTIVITÄTEN DIE OHNE GPS-TRACKING AUTOMATISCH AUFGRUND DEINER HERZFREQUENZ O.Ä. VON DEINER UHR ERKANNT WERDEN, KÖNNEN NICHT IN PUNKTE UMGEWANDELT WERDEN.

## EINFACHE SCHRITTZÄHLER KÖNNEN LEIDER NICHT GEKOPPELT WERDEN. KOMPATIBLE GERÄTE: APPLE WATCH\*, FITBIT, GARMIN, POLAR ODER SUUNTO.

\* VERBINDUNG MIT DER APPLE WATCH Kerkinde die App wie oben beschrieben. Kersichere dich bitte, dass unter Einstellungen > Health > Datenzugriff & Geräte > BASF FIRMENCUP VIRTUAL die Trainingsrouten & Workouts eingeschaltet sind. Kontrolliere, dass die Ortungsdienste auf der Apple Watch eingeschaltet sind. Kontrolliere, dass dein Tracking mittels GPS-Workout erfolgt. Sontrolliere, dass die aufgenommene GPS-Aktivität von der Apple Watch auf Apple Health übertragen worden sind. Öffne die BASF FIRMENCUP VIRTUAL-App. Nach kurzer Zeit sollte deine Aktivität sichtbar sein.

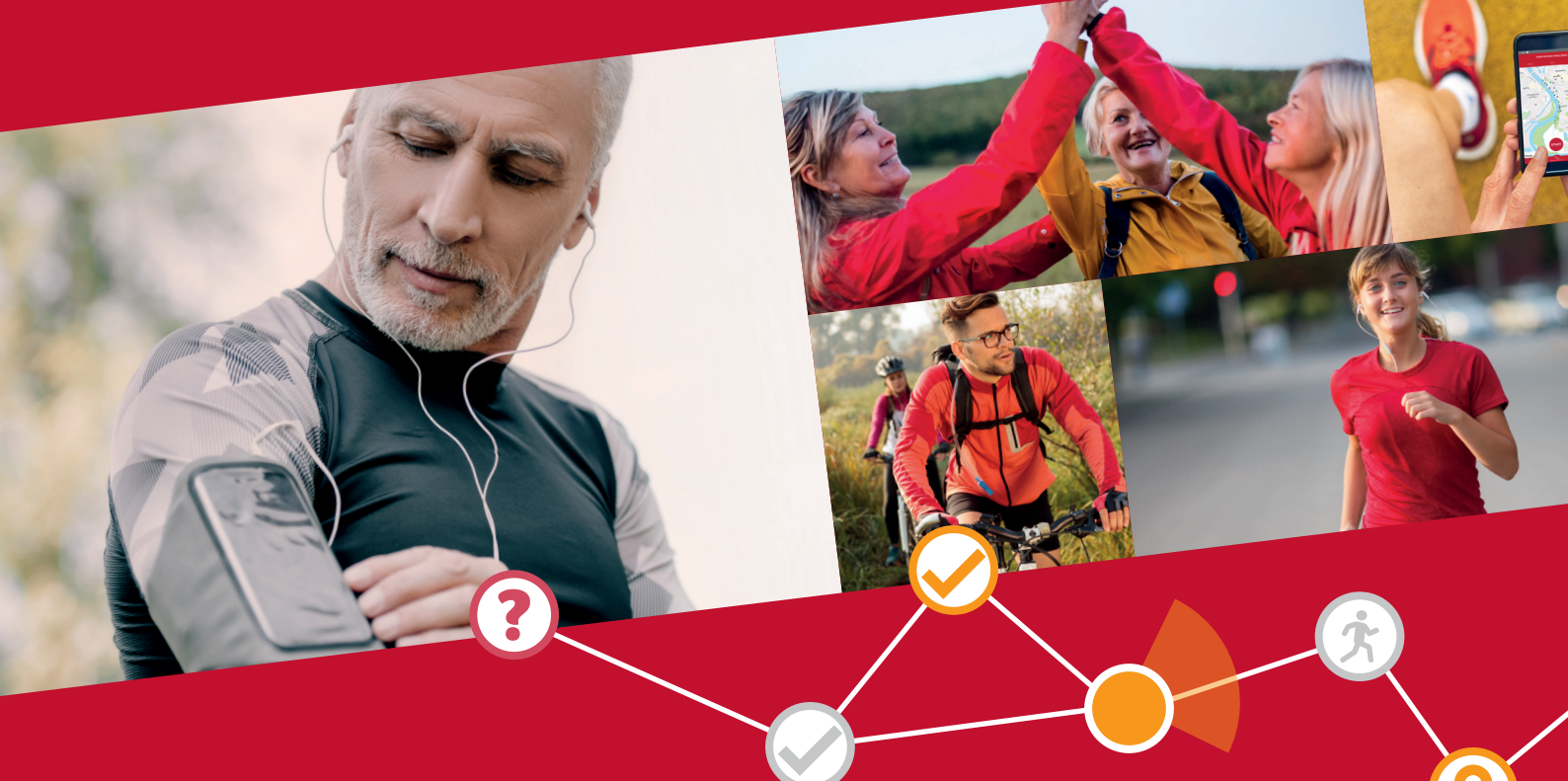

## AKTIVITÄTEN AUFZEICHNEN

ZEICHNE DEINE AKTIVITÄTEN EINFACH MIT DEINEM WEARABLE BZW. TRACKER INNERHALB DES BASF FIRMENCUP VIRTUAL ZEITRAUMS AUF.

DAZU BRAUCHST DU RUN ODER BIKE IN DER APP NICHT ZUSTARTEN, DIES FÜHRT ZU DOPPELTEN AKTIVITÄTEN, VON DENEN EINE AUTOMATISCH DISQUALIFIZIERT WIRD.

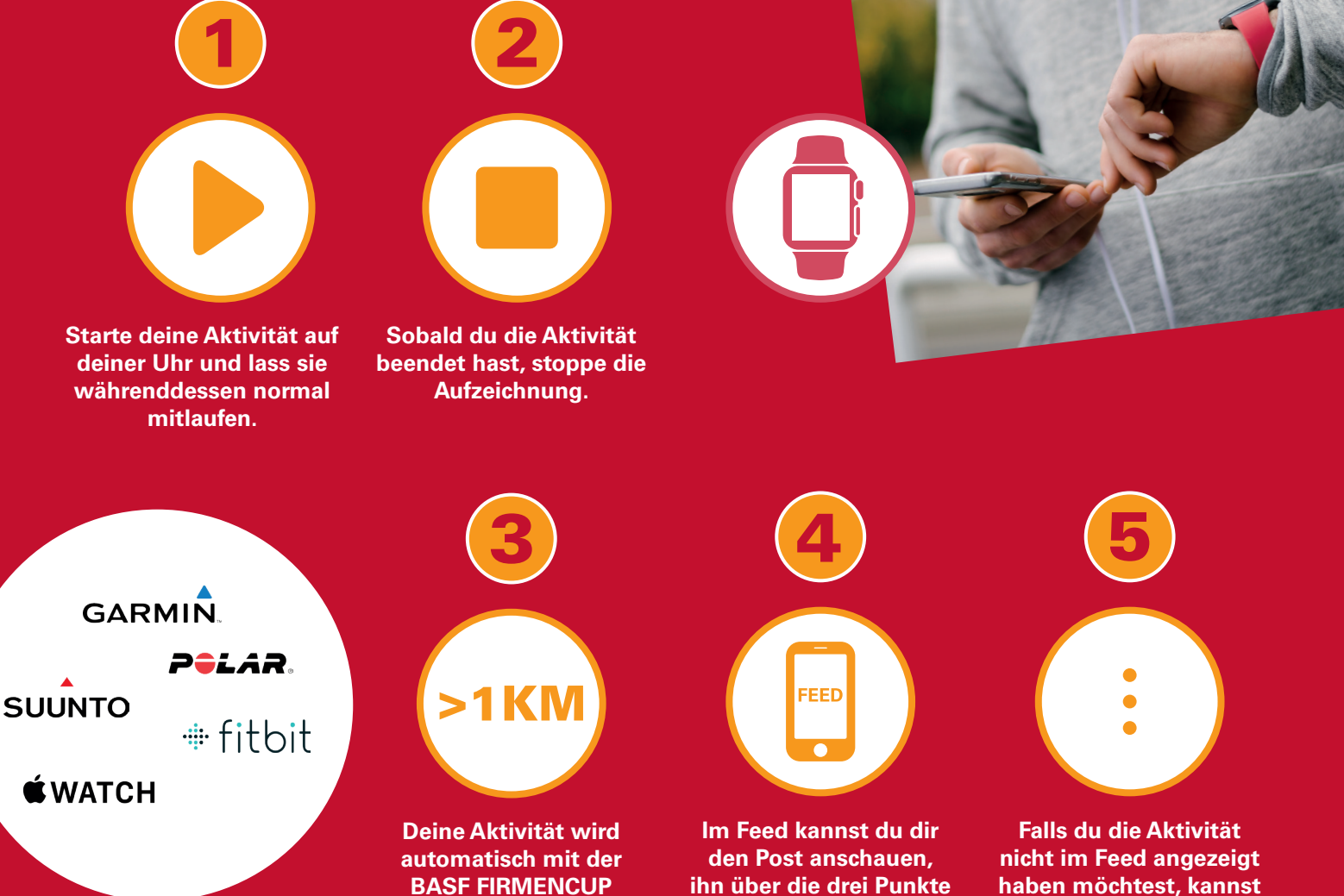

nicht im Feed angezeigt haben möchtest, kannst du den Post über die 3 Punkte auch löschen. Gewertet werden die Punkte trotzdem.

BEACHTE BITTE, DASS DAS TRACKING DER CHALLENGE AUFGRUND DES KLEINTEILIGEN KARTENMATERIALS UND DER CHECKPOINT-AUFGABEN WEITERHIN ÜBER DIE BASF FIRMENCUP VIRTUAL-APP ERFOLGEN MUSS. DIE SCHRITTZÄHLER-FUNKTION WIRD NICHT ALS SPORTLICHE AKTIVITÄT GEWERTET UND DAHER NICHT SYNCHRONISIERT.

VIRTUAL-App synchronisiert und im Feed gepos-

tet. Damit sie gewertet

wird, musst du min.

1km Strecke absolvieren.

oben rechts bearbeiten

und Fotos hinzufügen.

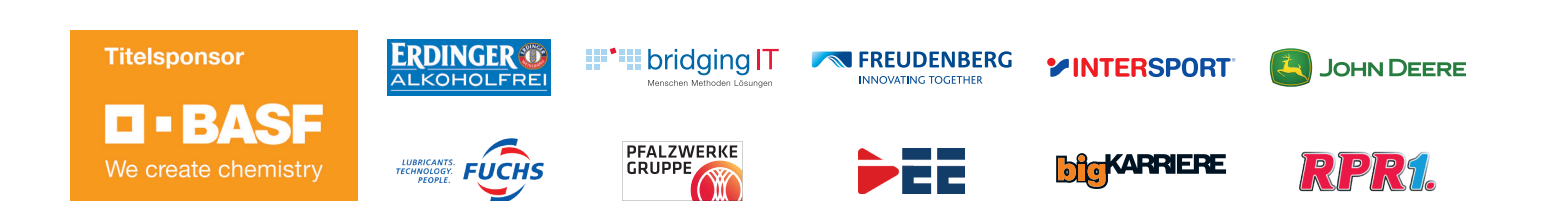